# WRITE ACCESS

## LaTeX on Mandriva

Thanks for an excellent Mandriva 2008 DVD with Issue 88.

Unfortunately, after the installation, I found I could not use LaTeX at all. When compiling a *.tex* file followed by *dvips* or *dvipdf*, the system complained of *all* fonts being missing and produced a small *.ps* file containing no text at all – just blank pages. Downloading later RPMs of teTeX and updating did not cure this symptom either.

After much hacking, I discovered that the file *mf.base* was missing in the directory /*usr/share/texmf/web2c/*, although it can be found in /*usr/share/texmf-var/ web2c/*.

Therefore the cure is simple. Do the following (as root):

cp -p /usr/share/texmf-var/
web2c/mf.base
/usr/share/texmf/web2c/

or, alternatively, a symbolic link:

ln -s /usr/share/texmf-var/2
web2c/mf.base
/usr/share/texmf/web2c/mf.base

would also do the job in a little more

memory-economical way. I realize this oversight is Mandriva's and not yours. Perhaps you could point it out to the teTeX package maintainer if no one else has already done so.

I hope this note proves useful to others who have installed Mandriva 2008 (from your DVD or elsewhere) and who use LaTeX.

W.A.B. Evans

**LM** Thanks for the tip. We're happy to pass this fix on to other readers who have installed our Mandriva DVD.

# **Knoppix DVD**

I tried the latest DVD from *Linux Magazine*, which promises Knoppix 5.3.1 with KDE 4. I was a bit disappointed to see KDE 3.5.9 boot up. Even *http://knopper. net/knoppix/knoppix53-en.html* says this version of Knoppix has KDE 3.5.9, so I was a little surprised that the magazine is saying it has KDE 4.

I even tried "desktop = kde4" (as someone suggested in a forum via google search) in the boot menu with no effect. Is the disk damaged, or have I made a mistake? *Mr Srdjan Todorovic* 

LM When the Knoppix splash screen appears, instead of letting the system boot to the default configuration, enter the following command at the boot prompt:

**JULY 2008** 

#### knoppix desktop=kde4

This command should definitely get you into KDE 4.

We produced the screenshots of the KDE 4 environment by booting into it that way.

KDE 4 is on the DVD but it isn't started by default. ■

## Erratum: Issue #90 DVD "Virtual Distro Sampler"

Several of you emailed us with concerns about the Ubuntu system on the Virtual Distro Sampler DVD included with Issue 90. Specifically:

- The Ubuntu installer does not add a user during installation.
- The Installer does not perform the required changes to */etc/sudoers*.

The following workaround should help you get your user account up and running:

- 1. Install Ubuntu and then start the Live DVD again.
- 2. Mount the system partition using Nautilus.
- 3. Open a console and use the following commands:

sudo su

cd /media/disk/etc/

chmod 777 sudoers

4. Open /media/disk/etc/sudoers with an editor and add the following string:

%admin ALL=(ALL) ALL

5. Save your change and type in the console:

chmod 440 sudoers

- 6. Shut down the live system and reboot into the installed version.
- 7. Log in with:

Username: ubuntu

Password: ubuntu

After that, you should be able to create new users and use the system normally.

### Please send your comments and suggestions to letters@linux-magazine.com